## UCI Accounting & Fiscal Services

# **Check Enclosures and Special Handling Guide**

When creating a Disbursement Voucher (DV) or Travel and Event Management (TEM) e-document in KFS, users can select three special check handling options. You can enclose additional documents with a check, print a check for pick up at Financial Services in Aldrich Hall, or force a check to be printed when the payee has ACH direct deposit set up.

Detailed instructions for both DV and TEM e-documents are below. If you have questions or need help, please contact the KFS Help Desk at <u>kfs@uci.edu</u> or 949-824-7001.

ocumentation Location

Code:

### How to Enclose Additional Documents with a Check

Follow these instructions to enclose additional documents with a check.

#### IF YOU'RE WORKING ON A DISBURSEMENT VOUCHER

- Locate the **Payment Information tab**, and look for the section labeled **Other Considerations**.
- Check the box labeled Check Enclosure
- Gather your documents for enclosure and make sure they reference the KFS document number of your disbursement voucher.
- Mail the documents for enclosure to:

PAYMENT PROCESSOR ACCOUNTS PAYABLE ZOT 1050

Important! Don't delay in mailing documents for enclosure. Checks are mailed within three business days of

|                       | Payme    | nt Information     |           |
|-----------------------|----------|--------------------|-----------|
| nd make               | * Pa     | yment Reason Code: |           |
| number of             |          | * Payee ID:        | ٩         |
|                       |          | Pavee Type:        |           |
|                       |          |                    |           |
| * D                   | ue Date: | 04/10/2015         |           |
|                       |          | Immediate Pavment  | Indicator |
| Other Considerations: |          | Check Enclosure    |           |
|                       |          | Special Handling   |           |
|                       |          | W-9/W-8BEN Compl   | eted      |
|                       |          | Exception Attached |           |

01 - DIST & DOC MANAGEMENT

Payment Information

the Payment Processor's receipt with or without check enclosures.

#### IF YOU'RE WORKING ON A TEM E-DOCUMENT

- Locate the **Trip Overview Tab**. Note that this tab is labeled **Entertainment Overview** in the Entertainment (ENT) eDoc.
- Check the box labeled Check Enclosure.
- In most TEM eDocs, the Check Enclosure checkbox is located in the Trip Information section. In an ENT eDoc, this section is called Entertainment Information.

| Image Scanning              |        |            | ▼ hide                   |
|-----------------------------|--------|------------|--------------------------|
| Scanned image data was      | not fo | ound for t | this document. Please sp |
| Scanned Document<br>Number: |        |            |                          |
| Entertainment Overvi        | ew     |            | ✓ hide                   |
| Payee (Person to be i       | reimb  | ursed)     |                          |
|                             | Even   | t Title:   |                          |
| Event                       | Host   | Name:      |                          |

| Liability Insuran             | ice:    |               |                      |        |
|-------------------------------|---------|---------------|----------------------|--------|
| Entertainment Information     |         |               |                      |        |
| * Chart Code:                 | IR 💌    |               |                      |        |
| Special Handling:             | None 💌  |               | Check Enclosure:     |        |
| * Purpose:                    | <b></b> |               | * P.,                | P Chec |
| Check Stub Text:              |         |               |                      |        |
| * Event Begin:                |         |               | * Event End:         |        |
| Deuteren / Consumer Francesen |         | Contification | -f official that fam |        |

- Gather your documents for enclosure and make sure they reference the KFS document number of your TEM eDoc.
- Mail the documents for enclosure to:

PAYMENT PROCESSOR ACCOUNTS PAYABLE ZOT 1050

**Important!** Don't delay in mailing documents for enclosure. Checks are mailed within three business days of the Payment Processor's receipt with or without check enclosures.

## How to Print a Check for Pick Up at Financial Services in Aldrich Hall

Selecting **Special Handling automatically generates a paper check** regardless of whether direct deposit is set up for the payee. Follow these instructions if the department or payee would like to pick up a printed check from the Financial Services office in Aldrich Hall.

#### IF YOU'RE WORKING ON A DISBURSEMENT VOUCHER

- Check the box labeled **Special Handling** in the **Other Considerations** section of the **Payment Information tab**.
- Fill out the first two fields of the **Special Handling tab** with this information:

Special Handling Name: PICKUP FINSERV Special Handling Address 1: PICKUP FINSERV

**Important!** Financial Services in Aldrich Hall is the only allowable location for pickup.

| * Due Date:                    | 04/10/2015                                                                                           |
|--------------------------------|----------------------------------------------------------------------------------------------------|
| Other Considerations:          | Immediate Payment Indicator Check Enclosure Special Handling W-9/W-8BEN Completed Exception Attached |
| ocumentation Location<br>Code: | 01 - DIST & DOC MANAGEMENT                                                                           |
|                                |                                                                                                    |

| Special Handling Name:     |                                                          |
|----------------------------|----------------------------------------------------------|
| Special Handling Name:     | Г                                                        |
| opecial mananing manuel    |                                                          |
| pecial Handling Address 1: |                                                          |
| pecial Handling Address 2: |                                                          |
|                            |                                                          |
|                            | pecial Handling Address 1:<br>pecial Handling Address 2: |

#### IF YOU'RE WORKING ON A TEM E-DOCUMENT

- Look for the Trip Overview
   Tab. If you're working on an
   ENT e-document, this tab will
   be called the Entertainment
   Overview Tab.
- A Special Handling drop-down menu is located in the Trip Information section. This

|            | Liability Insuran | ice: |
|------------|-------------------|------|
| Entertainn | nent Information  |      |
|            | * Chart Code:     | IR 🔻 |
|            | Special Handling: | None |
|            | * Purpose:        |      |
|            |                   |      |

section is called **Entertainment Information** in the ENT eDoc.

• Select the **Pickup-FinServ** option from the drop-down menu.

Important! Checks held at Financial Services are mailed after 30 days if not picked up.

## How to Mail a Printed Check When Payee has ACH Direct Deposit

This option will send a printed check by mail even if ACH direct deposit is set up for the payee. **It can be used when separate checks need to be disbursed for a payee, avoiding one single payment.** In particular, this is required for the U.S. Department of Homeland Security – Vendor #7334.

#### IF YOU'RE WORKING ON A DISBURSEMENT VOUCHER

- Check the box labeled Special Handling in the Other Considerations section of the Payment Information tab
- Fill out the first two fields of the **Special Handling tab** with this information:

Special Handling Name: MAIL CHECK Special Handling Address 1: MAIL CHECK

| * Due Date:                    | 04/10/2015                                                                                           |
|--------------------------------|----------------------------------------------------------------------------------------------------|
| Other Considerations:          | Immediate Payment Indicator Check Enclosure Special Handling W-9/W-8BEN Completed Exception Attached |
| ocumentation Location<br>Code: | 01 - DIST & DOC MANAGEMENT                                                                           |
|                                |                                                                                                    |
| Special Handling               |                                                                                                    |

| Send Check To |                             |  |
|---------------|-----------------------------|--|
|               | Special Handling Name:      |  |
|               | Special Handling Address 1: |  |
|               | Special Handling Address 2: |  |
|               |                             |  |

#### IF YOU'RE WORKING ON A TEM E-DOCUMENT

- Look for the **Trip Overview Tab.** If you're working on an ENT e-document, this tab will be called the **Entertainment Overview Tab.**
- A Special Handling drop-down menu is located in the Trip Information section. This section is called Entertainment Information in the ENT eDoc
- Select Mail Check from the drop-down menu.

Important! If None is selected, the payment will be sent by the payee's default method of payment, including ACH direct deposit if it's been set up.

| Special Handling:    | None           |                  |
|----------------------|----------------|------------------|
|                      | None           |                  |
| Final Kelmbursement: | Mail Check     | Special Handling |
|                      | Pickup-FinServ |                  |
| Chack Stub Tarts     |                |                  |